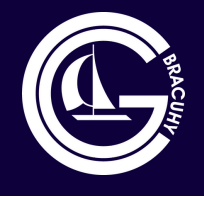

## COMUNICADO CONDOMÍNIO GERAL BRACUHY

# PREZADOS(AS) CONDÔMINOS(AS),

Informamos que você já pode fazer seu login na Área do Condômino do novo Sistema Superlógica , onde você terá acesso as ferramentas que vão facilitar seu dia a dia no condomínio.

Segue abaixo o que você poderá realizar no aplicativo:

## MINHAS COBRANÇAS

- Acompanhar boletos pagos
- Pagar segunda via de boletos
- Copiar código de barras
- Abrir boleto
- Compartilhar boleto

### PRESTAÇÃO DE CONTAS

• Acompanhar a apresentação da prestação de contas

### MINHAS SOLICITAÇÕES

Abrir um ticket com uma solicitação para a administração, como uma segunda via de boleto por exemplo, ou algo que você precise

### COMUNICADOS

• Visualizar os comunicados publicados

6

### FOTOS

• Visualizar os álbuns de fotos publicados

## ACESSO AO APLICATIVO

Abaixo, segue o passo a passo e as orientações para você acessar o aplicativo Área do Condômino no Superlógica.

### ANDROID - Google Play Store

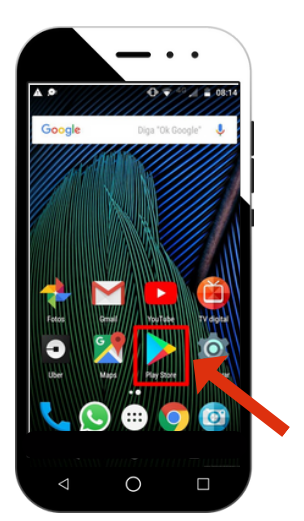

Passo 1: Abra a Google Play Store

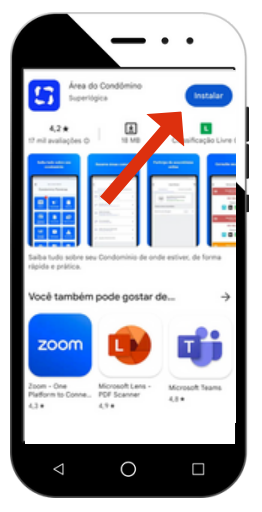

Passo 3: Clique em Instalar

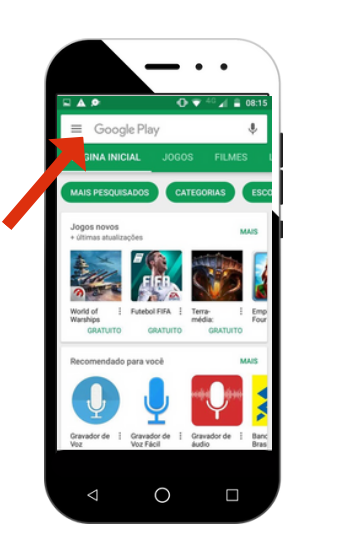

# Passo 2: Clique na busca e digite Área do Condômino

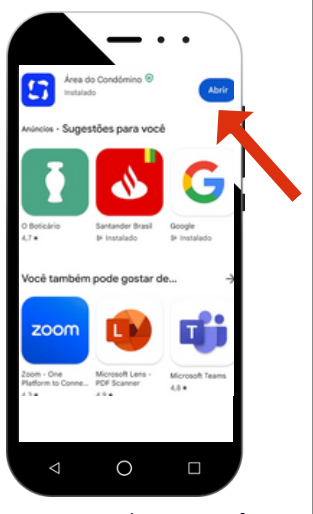

Passo 4: Clique em Abrir

G

# ACESSO AO APLICATIVO

### Passo 5: Após abrir o App, siga por estas três telas:

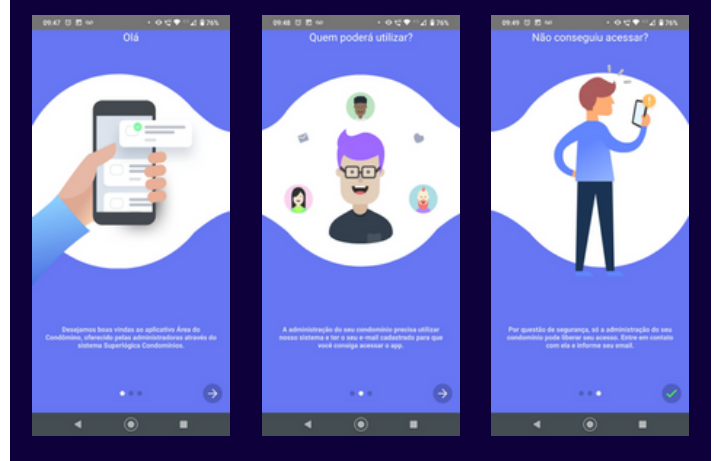

Passo 6: Insira seu e-mail que é usado no Superlógica

**IMPORTANTE:** Se você utilizar um e-mail diferente do que está no seu cadastro no Superlógica seu acesso não será liberado. Caso esteja com dúvida em relação ao seu e-mail utilizado no cadastro entre em contanto com a administração que informamos para você.

#### Passo 7: Crie sua senha de acesso

**Passo 8:** Após criar sua senha você receberá um e-mail de confirmação do seu acesso para usar o aplicativo. Confirme o acesso e pronto você já pode utilizar os benefícios da área do condômino.

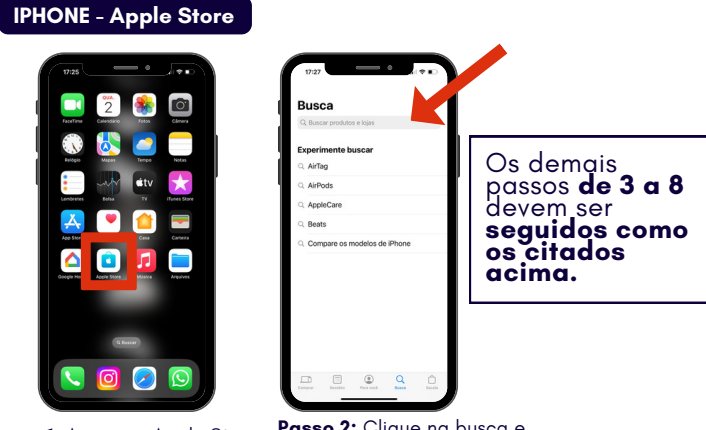

Passo 1: Acesse a Apple Store

Passo 2: Clique na busca e digite: Área do Condômino